## Raporty danych pacjentów

| DRACLE                 | RDC Onsite                |                       |         | Territoria de la contenera             |
|------------------------|---------------------------|-----------------------|---------|----------------------------------------|
| ome Casebooks Revi     | ew Reports                |                       |         |                                        |
|                        |                           |                       |         | Logged in as F                         |
| ooste                  |                           |                       |         |                                        |
| 10110                  |                           |                       |         |                                        |
| earch                  |                           |                       |         |                                        |
|                        | Na zakładca               | Reports (Reporty)     |         |                                        |
|                        |                           | Reports (Raporty)     |         |                                        |
|                        | wybierz New               | v patient data Report |         |                                        |
|                        | Show Jobs Al (Nowy rapor  | t danych pacienta)    |         |                                        |
|                        | () rupor                  | , paojona,            |         |                                        |
|                        | Car .                     |                       |         |                                        |
|                        |                           |                       |         |                                        |
| port Jobs              |                           |                       |         |                                        |
|                        |                           |                       |         |                                        |
|                        |                           |                       |         |                                        |
| ew Patient Data Report | New Blank Casebook Report |                       |         |                                        |
| Name                   | Start Time                | End Time              | Status  | View Report                            |
| 438                    |                           |                       | STOPPED | \\camocp01\users\psde\rdc4\o346438.pdf |
| 437                    |                           |                       | STOPPED | \\camocp01\users\psdelrdc4\o346437.pdf |
| 436                    |                           |                       | STOPPED | \lcamocp01\users\psde\rdc4\o346436.pdf |
| 435                    |                           |                       | STOPPED | \\camocp01\users\psde\rdc4\o346435.pdf |
| 434                    |                           |                       | STOPPED | \\camocp01\users\psde\rdc4\o346434.pdf |
| -020 346433            | 06-Aug-2010 13:50:04      | 06-Aug-2010 13:50:07  | SUCCESS | \lcamocp01\users\psde\rdc4\p346433.pdf |
| -019 346432            | 06-Aug-2010 13:50:02      | 06-Aug-2010 13:50:05  | SUCCESS | \\camoco01\users\psde\rdc4\o346432.pdf |
| -018 346431            | 06-Aug-2010 13:49:59      | 06-Aug-2010 13:50:02  | SUCCESS | \\camocp01\users\psde\rdc4\o346431.pdf |
| -017 346430            | 06-Aug-2010 13:49:57      | 08-Aug-2010 13:50:00  | SUCCESS | \lcamocp01\users\psde\rdc4\o346430.pdf |
| -016 346429            | 06-Aug-2010 13:49:56      | 06-Aug-2010 13:50:02  | SUCCESS | Ncamocp01/users/psde/rdc4/c346429.pdf  |
| -015 346428            | 06-Aug-2010 13:49:55      | 06-Aug-2010 13:49:58  | SUCCESS | \lcamocp01\users\psde\rdc4\o346428.pdf |
| -014 346427            | 06-Aug-2010 13:49:53      | 06-Aug-2010 13:49:56  | SUCCESS | \lcamoco01\users\psdeirdc4\o346427.pdf |
| -013 346426            | 06-Aug-2010 13:49:49      | 06-Aug-2010 13:49:52  | SUCCESS | \lcamocp01\users\psdelrdc4\o346426.pdf |
| -012 346425            | 06-Aug-2010 13:49:47      | 06-Aug-2010 13:49:51  | SUCCESS | \lcamocp01\users\psde\rdc4\o346425.pdf |
| -011 346424            | 06-Aug-2010 13:49:46      | 06-Aug-2010 13:49:49  | SUCCESS | \lcamocp01\users\psde\rdc4\p346424.pdf |
| -010 346423            | 06-Aug-2010 13:49:46      |                       | STOPPED | \lcamocp01\users\psde\rdc4\o346423.pdf |
| -009 346422            | 06-Aug-2010 13:49:41      | 06-Aug-2010 13:49:45  | SUCCESS | hcamocp01husers/psde/rdc4hc346422.pdf  |
| 0-008 346421           | 06-Aug-2010 13:49:36      | 06-Aug-2010 13:49:41  | SUCCESS | hicamocp01husers/psde/rdo4ho346421.pdf |
| 0-007 346420           | 06-Aug-2010 13:49:35      | 08-Aug-2010 13:49:41  | SUCCESS | hicamoco01husershosdelrdo4ho346420.pdf |
| 0-006 346419           | 06-Aug-2010 13:49:33      | 06-Aug-2010 13:49:36  | SUCCESS | Vicamocp01/users/psde/rdc4/o346419.pdf |
| 0-005 346418           | 06-Aug-2010 13:49:33      | 06-Aug-2010 13:49:41  | SUCCESS | \\camocp01\users\psdeirdc4\o346418.pdf |
| -004 346417            | 06-Aug-2010 13:49:28      | 06-Aug-2010 13:49:33  | SUCCESS | \lcamocp01\users\psde\rdo4\o346417.pdf |
| 0.003 346416           | 06-400-2010 13:49:26      | 05-400-2010 13:49:30  | SUCCESS | Vicemoco@1\users\osdelmic4\o346416.odf |

#### Aby sporządzić raport danych pacjenta

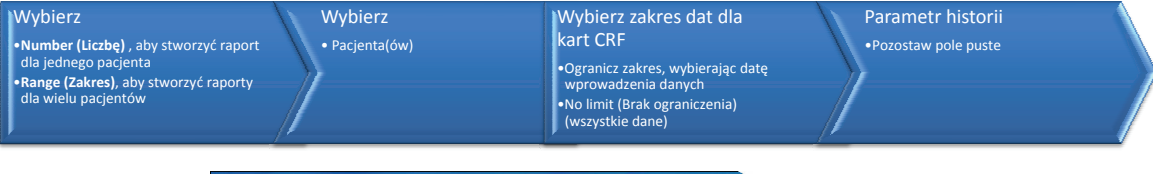

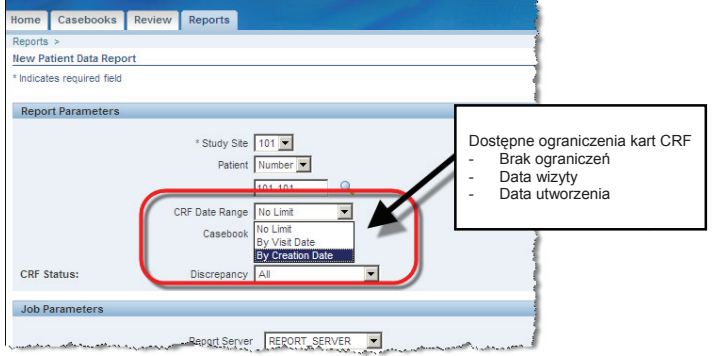

Wskazówka: Filtr daty CRF jest narzędziem przydatnym w wyszukiwaniu danych z określonego zakresu czasowego lub dotyczących określonej wizyty.

Uwaga: Sporządzenie raportu danych pacjenta (PDR) możliwe jest tylko dla ośrodków, do których posiada się dostęp.

#### Sporządzanie raportu danych pacjentów (cd.)

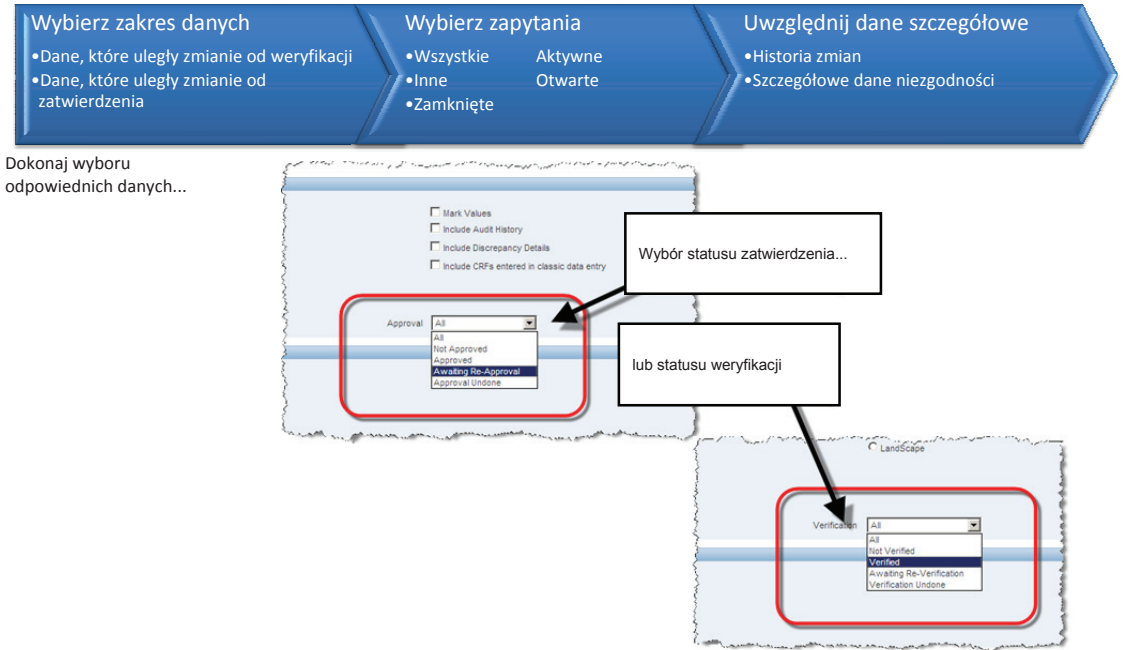

Sporządzanie raportu danych pacjentów (cd.)

Dokonaj wyboru niezgodności i szczegółów...

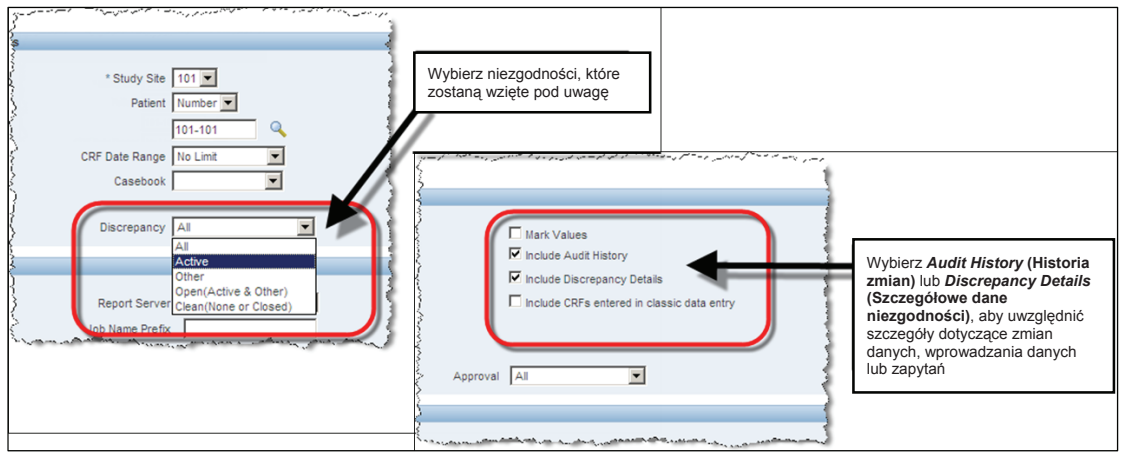

Raport jest gotowy do przesłania.

Po przesłaniu raportu pojawi się prośba o potwierdzenie wygenerowania raportu.

Następuje powrót do zakładki Reports (Raporty) zawierającej tabelę ze szczegółowymi danymi zadań związanych ze sporządzaniem raportów (dolna część ekranu).

Po wyświetleniu w kolumnie Status komunikatu SUCCESS można otworzyć raport, klikając łącze w kolumnie View Report (Przejrzyj raport).

### Szczegóły dotyczące tworzenia kart

Wybór *Audit Details* (Szczegóły zmian) w raporcie danych pacjenta umożliwia zapoznanie się z datami utworzenia kart CRF.

Podane daty dotyczą pierwszego otwarcia karty oraz wprowadzania danych.

Funkcja ta jest przydatna podczas przeglądania dat wprowadzania danych dla danej karty.

| biogen idec Protocol ID [10100322] Visit [scne                                                                                                    | Evena                                                                                                    |
|----------------------------------------------------------------------------------------------------|----------------------------------------------------------------------------------------------------|
| Subject [21:00] Page [SATE   DATE OF VISIT Please enter the date of the subject's protocol-specified clinic visit Please enter the date of the subject's protocol-specified clinic visit | Cor_vian Karta CRF                                                                                                    |
| Daw of Vast. <u>99-708-2010</u>                                                                                                    | 1.05.1                                                                                                    |
| (demon-yyyy)                                                                                                    | Ancillary Information for CRF DATE_OF_VISIT                                                                                                    |
|                                                                                                    | Created by: SUSAN BENSON on: 01-JUL-2010 07 40:52<br>This page can include my or all of the following:<br>-Overflow<br>-Investigate/Comments<br>-Quell Infatory<br>-Approval Matory |
| Szczegóły dotyczące tworzenia karty CRF                                                                                                    | ]                                                                                                    |

#### Pusty raport historii

Możliwe jest również wygenerowanie pustego raportu historii.

Zostaje wydrukowany pusty raport historii. Zawartość tego raportu jest podobna do zawartości raportu PDR, jednak nie znajdują się w nim dane pacjenta.

**Uwaga:** Jeśli pole z numerem pacjenta pozostanie puste, generowany jest raport ogólny.

Wskazówka: Raport danych pacjenta i Pusty raport historii można również utworzyć bezpośrednio ze strony głównej, strony historii lub stron przeglądania.

# Ogólny pusty raport historii

 Nagłówki i arkusz nie zawierają żadnych informacji

# Pusty raport historii dotyczący pacjenta

• Dane pacjenta w nagłówkach CRF, brak danych dotyczących ocen

### Listy specjalne

Niektóre dane dotyczące np. zdarzeń niepożądanych lub leków i terapii towarzyszących mogą znajdować się w wielu kartach CRF.

Listy specjalne umożliwiają wyświetlenie tego rodzaju danych w wygodnym formacie ułatwiającym posortowanie, które umożliwia wyszukanie określonego wpisu i uzyskanie bezpośredniego dostępu do powiązanej karty CRF.

Uruchomienie list jest możliwe:

• Z zakładki Home (Ekran główny)

| Patient Se | lection List |                                                              |                      |
|------------|--------------|--------------------------------------------------------------|----------------------|
|            |              |                                                              |                      |
| + Patien   | nt Search    |                                                              |                      |
|            |              |                                                              |                      |
| Patients   |              |                                                              |                      |
|            |              |                                                              |                      |
| Select Pat | tients and   | Open Patient Casebooks                                       | Go                   |
| Coloct All | Coloct Nano  | Open Patient Casebooks                                       |                      |
| Select All | Select None  | Review Discrepancies                                         |                      |
| Select     |              | Review Entered CRFs                                          | ist Modified         |
|            |              | Review Investigator Comments<br>Generate Patient Data Report | -May-2011 09:13:44   |
|            |              | Generate Blank Casebook Report                               | -Nev-2011 14:08:57   |
|            |              | Review MedDRA / ADVERSE_EVENT_S                              |                      |
|            |              | Review MedDRA / CMED                                         | -mry-2011 14.00.57   |
|            |              | Review WHODRUG20 / CMED                                      | -May-2011 14:08:57   |
|            |              | Review WHODRUG20 / CNONDRUGTRT                               | -Wyy-2011 14:09:02   |
|            |              | 101-106                                                      | 22-Apr-2011 11:13:14 |
|            |              | 101-107                                                      | 07-Apr-2011 16:10:07 |
|            |              | 101-108                                                      | 22-Apr-2011 11:11:34 |
|            |              | 101-109                                                      | 05-Apr-2010 10:57:31 |
| -          |              |                                                              |                      |

Listy specjalne (cd.)

• Z zakładki Casebooks (Historia)

|    | Patients   | 🕐 Previo   | ius 1-1 of 1 💌 Next 🕑                                             |         |               |
|----|------------|------------|-------------------------------------------------------------------|---------|---------------|
|    | Select Pa  | tients and | Generate Patient Data Report                                      | Go A    | dd Visit Page |
|    | Select All | Select No  | Review Discrepancies                                              |         |               |
|    |            | F          | at Review Investigator Comments                                   |         |               |
|    | Select     | Nur        | nt Generate Patient Data Report                                   | Inc_Exc | : I           |
|    |            | 10         | Generate Blank Casebook Report<br>Review MedDRA / ADVERSE_EVENT_S | 2       | 2 <b>2</b> 3  |
|    |            |            | Review MedDRA / CMED                                              |         |               |
|    |            |            | Review MedDRA / CNONDRUGTRT                                       |         |               |
|    |            |            | Review WHODRUG20 / CMED                                           |         |               |
| DC | 4.5.3      |            | Review WHODRUG20 / CNONDRUGTRT                                    |         |               |
|    |            |            |                                                                   |         |               |

• Z zakładki Review (Podgląd)

| 0400000            | s Review            | v Reports         | 6           | -                                                                            | and the second second |
|--------------------|---------------------|-------------------|-------------|------------------------------------------------------------------------------|-----------------------|
| Discrepa           | ncies   In          | vestigator Com    | nments      | Special Listi                                                                | ings                  |
|                    |                     |                   |             |                                                                              |                       |
| Listings           |                     |                   |             |                                                                              |                       |
| Study DE           | VELOPMENT           | Site 101          |             |                                                                              |                       |
| TIP Per            | form search         | to retrieve patie | ent data    |                                                                              |                       |
| - Sear             | ch                  |                   |             |                                                                              | 11                    |
| Patient<br>Special | 101-101<br>Listings |                   | isting Type | MedDRA / A<br>MedDRA / A<br>MedDRA / C<br>MedDRA / C<br>WHODRUG2<br>WHODRUG2 | ADVERSE_EVENT_S       |
| Refres             | h                   |                   | _           |                                                                              |                       |
|                    |                     | Visit             |             |                                                                              |                       |
|                    |                     |                   |             | Date                                                                         | CRF Name              |
| Name               |                     |                   |             |                                                                              |                       |

#### Zakończenie badania

W ciągu kilku miesięcy od zakończenia badania każdy ośrodek otrzyma płytę CD z Centrum pomocy technicznej RDC. Płyta będzie zawierać zapisane w formacie PDF pełne raporty danych wszystkich uczestników biorących udział w badaniu.

Płytę należy umieścić w archiwum ośrodka.

Po potwierdzeniu odbioru ośrodek zostanie pozbawiony uprawnień do korzystania z systemu RDC, a status użytkowników zostanie zmieniony na Tylko do odczytu.

Dostęp Tylko do odczytu umożliwia ośrodkom dostęp do danych badania w systemie RDC, bez możliwości wprowadzania danych.

#### Przenoszenie uczestników badania

W niektórych przypadkach konieczne może okazać się przeniesienie uczestnika do innego ośrodka.

Aby w maksymalnym stopniu ułatwić przeniesienie, Monitor badania i firma Biogen Idec muszą zostać o tym poinformowani jak najwcześniej.

Ośrodki muszą również dopilnować, aby dane i zapytania dotyczące danego uczestnika były aktualne. Pozwoli to zapobiec opóźnieniom w przenoszeniu uczestnika do nowego ośrodka.

Główni badacze (lub badacze odpowiedzialni za sprawdzanie i zatwierdzanie danych CRF) powinni upewnić się, że przed przeniesieniem uczestnika zakończono szkolenie z zakresu systemu RDC oraz że przesłano prośbę o dostęp do badania.

2102VON31 bnelog 0.1V